## How to make an appointment to register at the city of Paderborn:

- 1 Open the website <u>https://termine-reservieren.de/termine/paderborn/</u>
- 2 Choose "Einwohneramt" (registration office)

|                                                                                                    | 2 | 3                   | 4       | 5 |  |  |  |
|----------------------------------------------------------------------------------------------------|---|---------------------|---------|---|--|--|--|
| AUSWAHL DER FUNKTIONSEINHEIT:                                                                                                    |   |                     |         |   |  |  |  |
|                                                                                                    |   | STANDESAMT          |         | > |  |  |  |
|                                                                                                    |   | EINWOHNERAM         | ΙΤ      | > |  |  |  |
|                                                                                                    |   | AMT FÜR ÖFFENTLICHE | ORDNUNG | > |  |  |  |
|                                                                                                    |   |                     |         |   |  |  |  |
| Bitte beachten Sie:<br>bei einer <u>telefonischen</u> Terminanfrage an die Stadtverwaltung Paderborn können wir Ihnen keine anderen freier<br>Termine anbieten als in den nachfolgenden Terminkalendern angezeigt.<br><u>Online-Hilfe   Impressum</u><br>Ihre Sitzung läuft in 19 Minuten ab |   |                     |         |   |  |  |  |

## 3 Choose "Bürgerservice" (service for citizens)

| 1                                                                            | 2            | 3                                                                                                    | 4                                                         | 5 |
|------------------------------------------------------------------------------|--------------|----------------------------------------------------------------------------------------------------|-----------------------------------------------------------|---|
| Übersicht zu Ihrem Te                                                        | rmin         |                                                                                                    |                                                           |   |
| Funktionseinheit:<br>Anliegen:<br>Persönliche Daten:<br>Standort:<br>Termin: | Einwohneramt |                                                                                                    |                                                           |   |
| AUSWAHL DI                                                                   | ES ANLIEGENS | BEI <i>EINWOHNE</i>                                                                                                    | RAMT:                                                     |   |
|                                                                              |              | onnen maximal 9 Anliegen aus                                                                                                    | wählen:                                                   |   |
|                                                                              |              | innen maximal 9 Anliegen aus<br>Bürgerservice                                                                                             | wählen:                                                   |   |
|                                                                              | Prüfu        | innen maximal 9 Anliegen aus<br>Bürgerservice<br>ng von ausländischen Urkunde                                                             | wählen:<br>en (Melderegister)                             |   |
|                                                                              | Prüfu        | innen maximal 9 Anliegen aus<br>Bürgerservice<br>ng von ausländischen Urkunde<br>Einbürgerung und Staatsange                              | wählen:<br>en (Melderegister)<br>ehörigkeiten             |   |
|                                                                              | Prüfu        | innen maximal 9 Anliegen aus<br>Bürgerservice<br>ng von ausländischen Urkund<br>Einbürgerung und Staatsange<br>Verpflichtungserklärung (E | wählen:<br>en (Melderegister)<br>ehörigkeiten<br>nladung) |   |

# 4 Enter the number of registrations under "Anmeldung" (registration) (1 if you only want to register yourself)

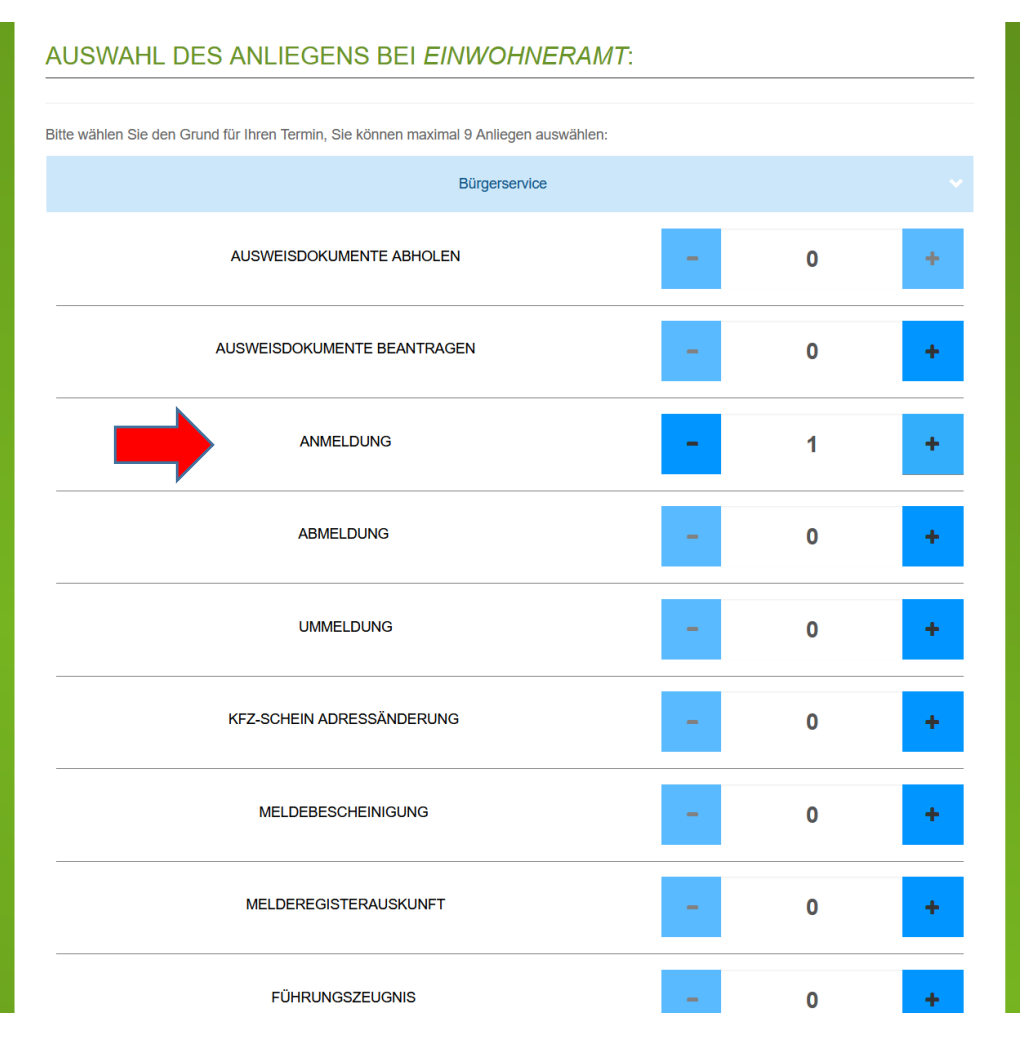

## 5 Click on "weiter" (next page)

| 1 2 3                                                                                                    | 4       | 5  |   |  |  |
|----------------------------------------------------------------------------------------------------|---------|----|---|--|--|
| Übersicht zu Ihrem Termin<br>Funktionseinheit: Einwohneramt<br>Anlegen:<br>Persönliche Daten:<br>Standort:<br>Termin: |         |    |   |  |  |
| AUSWAHL DES ANLIEGENS BEI EINWOHNERAM                                                                                 | IT:     |    |   |  |  |
| Bitte wählen Sie den Grund für Ihren Termin, Sie können maximal 9 Anliegen ausv                                       | vählen: |    |   |  |  |
| AUSWEISOOKUMENTE ABHOLEN                                                                                              | -       | 0  | + |  |  |
| AUSWEISDOKUMENTE BEANTRAGEN                                                                                           | -       | 0  | + |  |  |
| ANMELDUNG                                                                                                    | -       | 1  | + |  |  |
| ABMELDUNG                                                                                                    | -       | 0  | + |  |  |
| UMMELDUNG                                                                                                    | -       | 0  | + |  |  |
| KFZ-SCHEIN ADRESSÄNDERUNG                                                                                             | -       | 0  | + |  |  |
| MELDEBESCHEINIGUNG                                                                                                    | -       | 0  | + |  |  |
| MELDEREGISTERAUSKUNFT                                                                                                 | -       | 0  | + |  |  |
| FÜHRUNGSZEUGNIS                                                                                                    | -       | 0  | + |  |  |
| BEGLAUBIGUNG (1-5 STÜCK)                                                                                              | -       | 0  | + |  |  |
| FISCHEREISCHEIN                                                                                                    | -       | 0  | + |  |  |
| UNTERSUCHUNGSBERECHTIGUNGSSCHEIN                                                                                      | -       | 0  | + |  |  |
| Prüfung von ausländischen Urkunden (Melderegister)                                                                    |         |    |   |  |  |
| Einbürgerung und Staatsangehörig                                                                                      | jkeiten |    |   |  |  |
| Verpflichtungserklärung (Einladu                                                                                      | ung)    |    | > |  |  |
| < ZURÜCK                                                                                                    | WEIT    | ER | > |  |  |

## 6 Choose a date and time

#### a) Choose the location of the registration office

There are two registration offices to choose from in Paderborn: There is one office in Schloß Neuhaus (Bürgerservice Schloß Neuhaus, Bielefelder Straße 3) and another one in Paderborn (Einwohneramt Paderborn, Marienplatz 2a). You can choose one of them. The office in the city centre is closer to Paderborn university but you may get an earlier appointment at the office in Schloß Neuhaus.

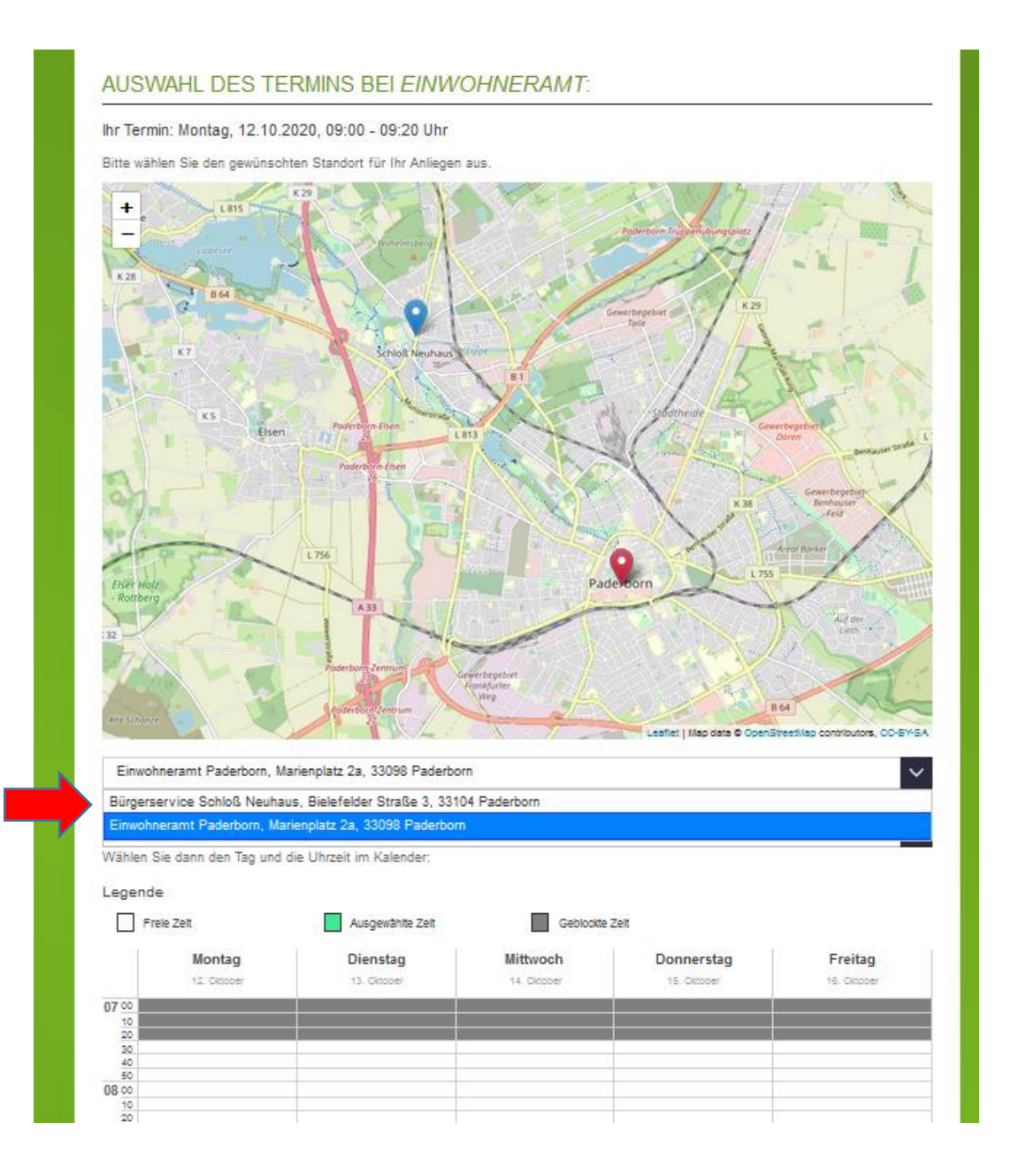

## b) Choose the calendar week

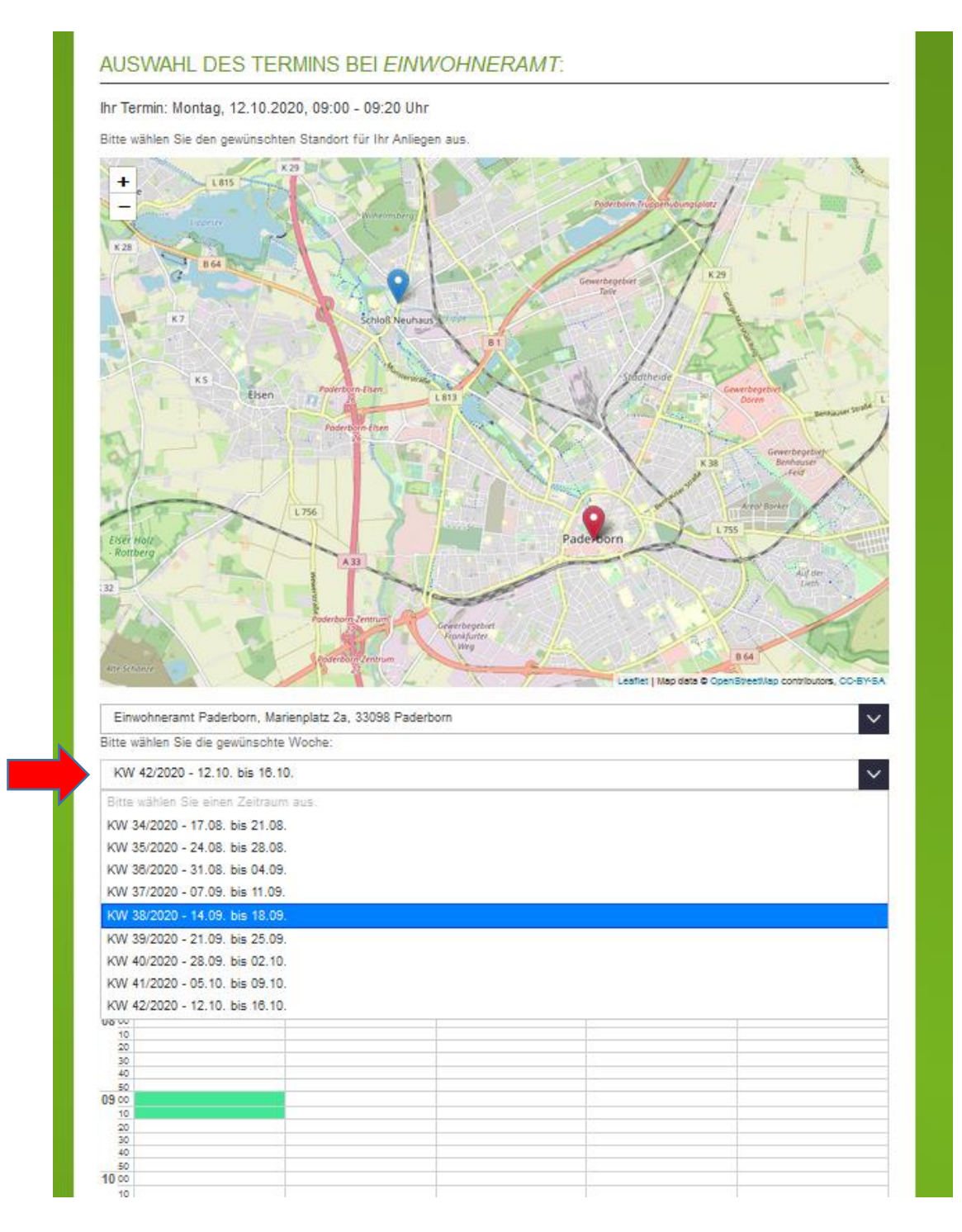

#### c) Chose a date and a time

You can choose a date and time if the box is white. Of the box is grey, the date/time is already blocked. The time you chose is marked in green.

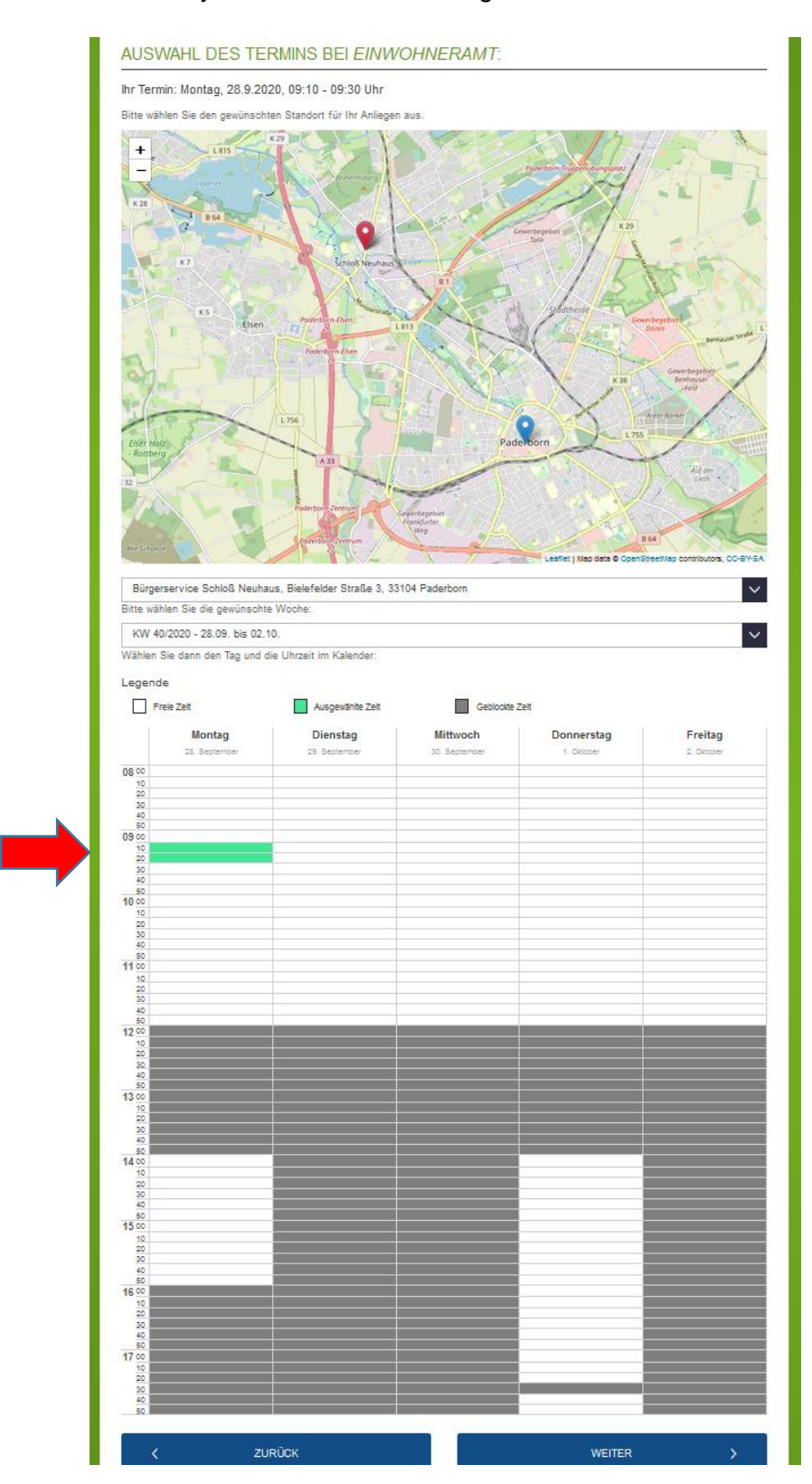

## d) Click on "weiter" (next page)

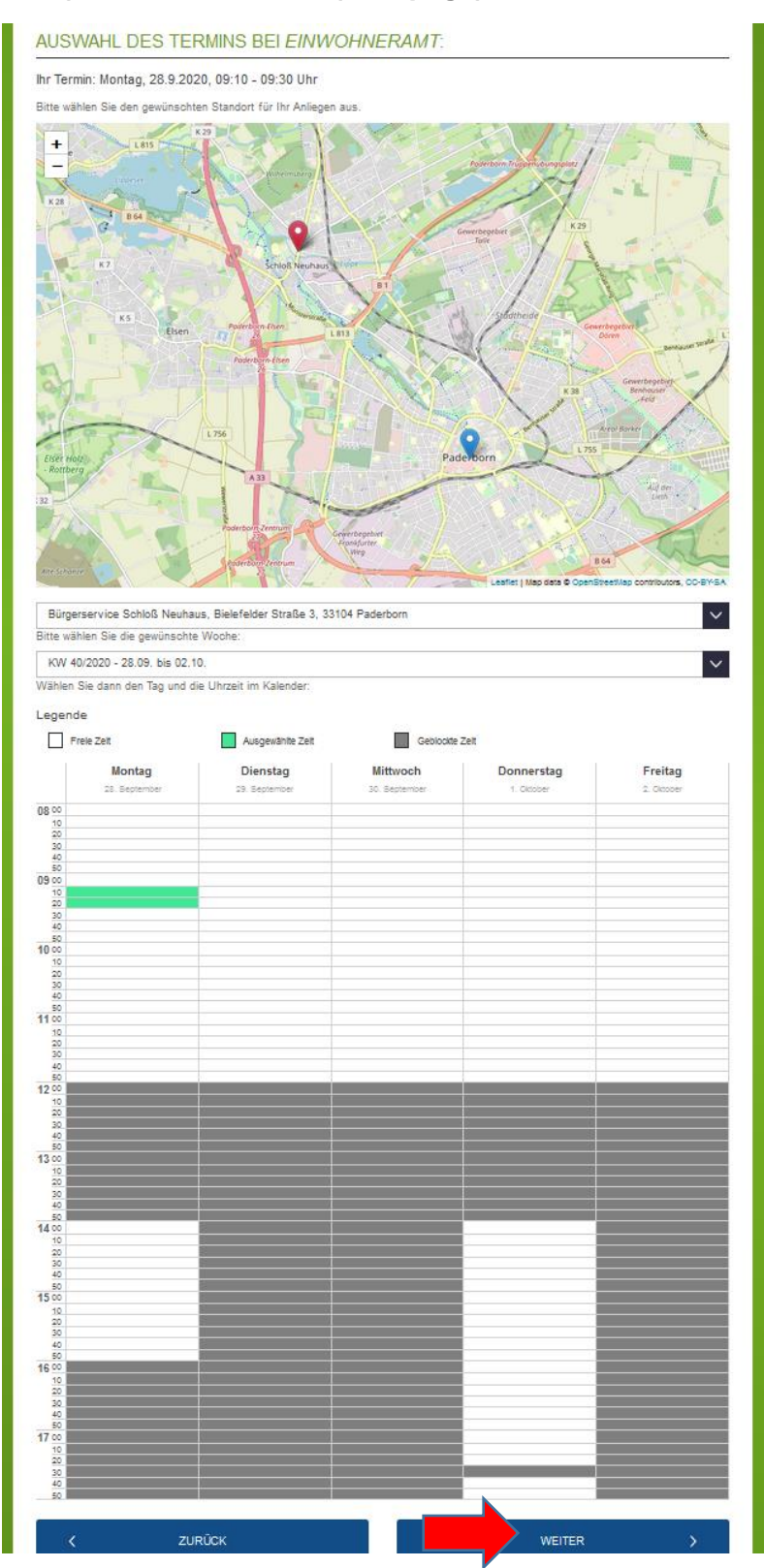

7 Enter your personal details and click on "Termin reservieren" (reserve)

|                                                                                                    | 1                                                                                       | 2                                                                                                    | 3                                                                                           | 4                                 | 5                                  |
|----------------------------------------------------------------------------------------------------|-----------------------------------------------------------------------------------------|----------------------------------------------------------------------------------------------------|---------------------------------------------------------------------------------------------|-----------------------------------|------------------------------------|
|                                                                                                    | Übersicht zu Ihrem<br>Funktionseinhe<br>Anliege<br>Persönliche Date<br>Standou<br>Termi | Termin<br>it: Einwohneramt<br>n: • 1 x Anmeldung (20<br>n:<br>t: Bürgerservice Schloß<br>n: 28.09.2020, 09:10 Uhr | Minuten)<br>Neuhaus, Bielefelder Straße<br>r - 09:30 Uhr                                    | e 3, 33104 Paderborn              |                                    |
| Frau – Mrs.<br>Herr – Mr.<br>unbestimmt - undefined<br>unbekannt - unknown                                                                            | EINGABE DE<br>Ihr Termin: 28.09.2<br>Pitchfeder and na "geleend<br>Anrede<br>Frau       | R PERSÖNLICH<br>020, 09:10 Uhr - 09:30                                                                            | HEN DATEN FÜR                                                                               | DEN TERMIN BEI L                  |                                    |
| First name                                                                                                    | Vorname *                                                                               |                                                                                                    |                                                                                             |                                   |                                    |
| Last name                                                                                                    | Nachname *                                                                              |                                                                                                    |                                                                                             |                                   |                                    |
| E-Mail                                                                                                    | E-Mall *                                                                                |                                                                                                    |                                                                                             |                                   | ١                                  |
| Repeat your e-mail address                                                                                                    | E-Mall - Wiederholung                                                                   | ±                                                                                                    |                                                                                             |                                   |                                    |
|                                                                                                    | Telefonnummer                                                                           |                                                                                                    |                                                                                             |                                   |                                    |
| Date of birth (Day-Month-Year)                                                                                                    | Geburtsdatum<br>Tag (₶)⁺:                                                               |                                                                                                    | Monat (mm)*:                                                                                | Jahr (J∭)^∹:                      |                                    |
| Not obligatory:<br>Telephone (Telefonnummer), Steet<br>name (Straße), postal code (PLZ),<br>place of residence (Wohnort),<br>remarks (Bemerkungen)    | Straße<br>PLZ<br>Wohnort                                                                |                                                                                                    |                                                                                             |                                   |                                    |
|                                                                                                    | Bemerkungen                                                                             |                                                                                                    |                                                                                             |                                   | 0                                  |
| "security Questions"<br>(You have to solve the simple<br>math problem)                                                                                | Sicherheitsfrage +:                                                                     | Ergebr                                                                                                    | 16:                                                                                         |                                   | .::                                |
| I consent that my personal data<br>collected for the purpose of making<br>and handling appointments may be<br>processed by the responsible<br>person. | C 9 2 C C C C C C C C C C C C C C C C C                                                 | dass meine zum Zweck der Terr<br>weise zur Einwilligungserkläru<br>ten für zukünftige Anfragen spei               | ninbuchung und -abwicklung erhobe<br>ng & <u>Datenschutzerklärung</u> & <u>AGB</u><br>ohem. | enen personenbezogenen Daten durc | h den Verantwortlichen verarbeitet |
| Save personal data for future appointments.                                                                                                    | <                                                                                       | ZURÜCK                                                                                                    |                                                                                             | TERMIN RES                        | ERVIEREN >                         |

You will receive an overview of your appointment.

| 1                                                                                                    | 2                                                                                                    | 3                    | 4       | 5 |  |  |  |
|----------------------------------------------------------------------------------------------------|----------------------------------------------------------------------------------------------------|----------------------|---------|---|--|--|--|
| Übersicht zu Ihrem Te                                                                                                    | ermin                                                                                                    |                      |         |   |  |  |  |
| Funktionseinheit: Einwohneramt<br>Anliegen: • 1 x Anmeldung (20 Minuten)<br>Persönliche Daten: Frau Davina Stiller, davina.stiller@upb.de<br>Standort: Bürgerservice Schloß Neuhaus, Bielefelder Straße 3, 33104 Paderborn<br>Termin: 28.09.2020, 09:10 Uhr - 09:30 Uhr |                                                                                                    |                      |         |   |  |  |  |
| ONLINE-TERM<br>Nächster Schritt: Te                                                                                                    | ONLINE-TERMINANFRAGE ERFOLGREICH                                                                                                    |                      |         |   |  |  |  |
| Eine E-Mail wird an die<br>Bestätigungslink. Ande                                                                                                    | Eine E-Mail wird an die von Ihnen angegebene Adresse gesendet. Bitte klicken Sie innerhalb von 2 Stunden auf den darin enthaltenen<br>Bestätigungslink. Andernfalls wird Ihre Reservierung hinfällig.                                                                                        |                      |         |   |  |  |  |
|                                                                                                    |                                                                                                    | WEITEREN TERMIN VERE | INBAREN | > |  |  |  |
| bei einer <u>telefonis</u><br>freie                                                                                                    | Bitte beachten Sie:<br>bei einer <u>telefonischen</u> Terminanfrage an die Stadtverwaltung Paderborn können wir Ihnen keine anderen<br>freien Termine anbieten als in den nachfolgenden Terminkalendern angezeigt.<br><u>Online-Hilfe   Impressum</u><br>Ihre Sitzung läuft in 24 Minuten ab |                      |         |   |  |  |  |

### 8 Confirm your appointment

You will receive an e-mail and have to <u>confirm</u> the appointment by <u>clicking on the link</u>. If you do not confirm the appointment by clicking on the link provided in the e-mail, your appointment is invalid.

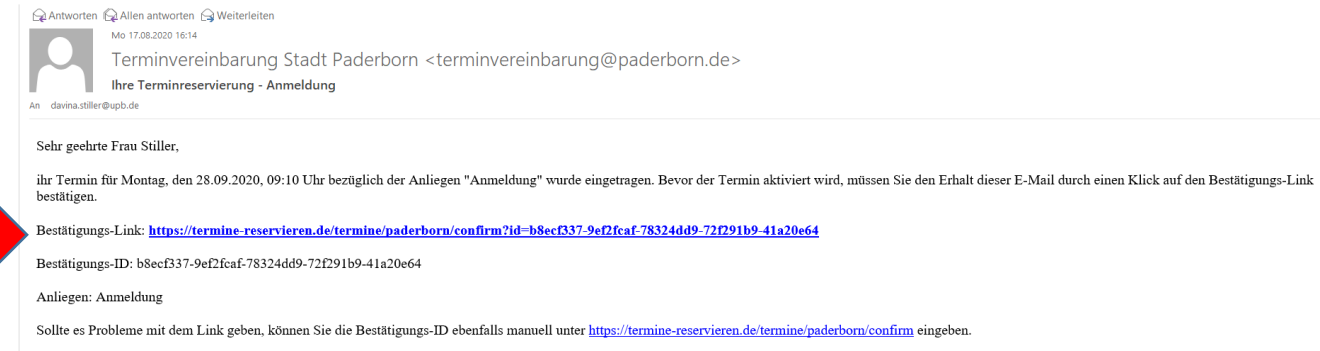

Mit freundlichen Grüßen

### **Confirmation:**

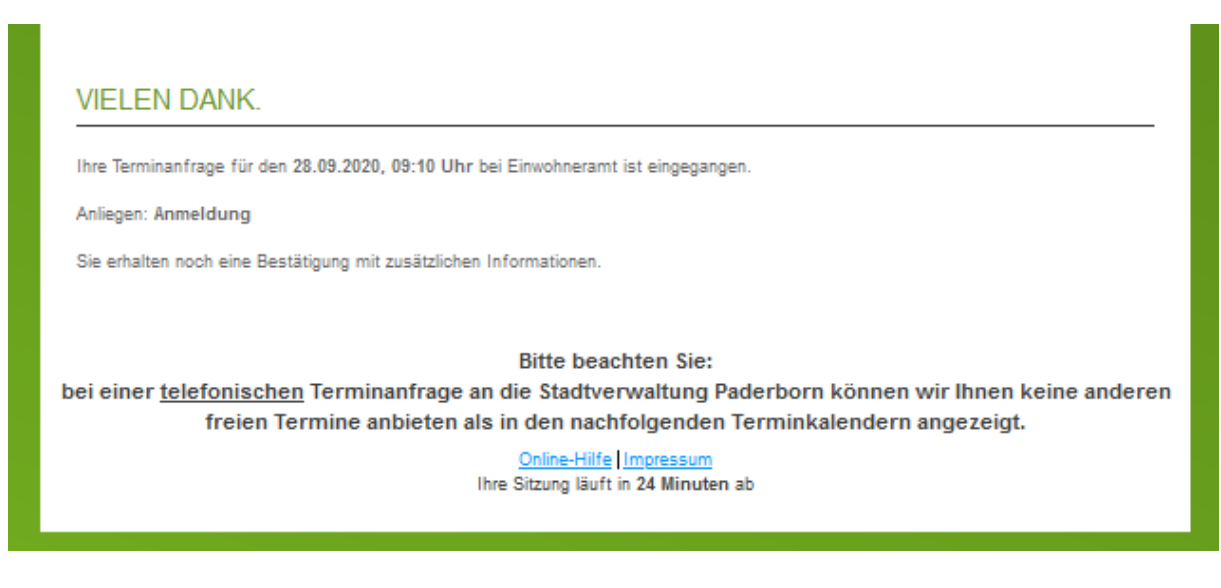

## 9 Note your registration number

#### You will receive an e-mail with the details of your appointment:

|                                                                                                    | Antworten Allen antworten Weiterleiten<br>Mo 17.08.2020 16:58<br>Terminvereinbarung, Stadt I<br>Ihre Terminbestätigung für Montag, de                                                                                                    | Paderborn <terminvereinbarung@paderborn.de><br/>n 28.09.2020 um 09:10 Uhr - Einwohneramt</terminvereinbarung@paderborn.de>                                                                                                    |  |  |  |
|----------------------------------------------------------------------------------------------------|----------------------------------------------------------------------------------------------------|----------------------------------------------------------------------------------------------------|--|--|--|
|                                                                                                    | Sehr geehrte Frau Stiller,<br>wir bestätigen die Reservierung Ihres Termins.<br>Datum: <b>28.09.2020</b><br>Uhrzeit: <b>09:10 Uhr</b><br>Standort: <b>Bürgerservice Schloß Neuhaus</b><br>Adresse: <b>Bielefelder Str. 3, 33104 Schloß Neuhaus</b> | Date and time<br>Location and address of the registration office you chose                                                                                                    |  |  |  |
| <                                                                                                    | Anliegen: <b>Anmeldung</b><br>Aufrufnummer: <b>24656</b><br>Für den Standort Paderborn Zentrum gilt aktuell:                                                                                                    | The reason for your appointment ("Anmeldung" – registration).<br>You also get a <b>registration number</b> ("Aufrufnummer"). This number will appear on the screen in the registration office.                                                             |  |  |  |
|                                                                                                    | Sie erreichen uns ausschließlich über den Eingang de<br>Für den Standort Schloß Neuhaus gilt aktuell:<br>Der Eingang für den Bürgerservice befindet sich an o                                                                                      | ss Einwohner- und Standesamtes am Marienplatz 2a neben der Tourist Information. Einlass erfolgt aufgrund der Corona Pandemie nur mit Nasen- und I<br>Ier Bielefelder Straße 3. Einlass erfolgt aufgrund der Corona Pandemie nur mit Nasen- und Mundschutz. |  |  |  |
|                                                                                                    | Die Aufrufnummer wird zur Terminzeit automatisch i<br>Bitte beachten Sie zu ihrem Anliegen die ausführlich                                                                                                    | ibernommen. Eine Anmeldung vor Ort ist daher nicht notwendig. Ihr Aufruf erfolgt möglichst zeitnah.<br>In Informationen auf unserer Homepage im Bereich Dienstleistungen.                                                                                  |  |  |  |
|                                                                                                    | <b>Möchten Sie Ihren Termin stornieren?</b><br>Klicken Sie <u>HIER</u> und geben Sie den Authentifizierung                                                                                                    | s-Code <b>366</b> ein.                                                                                                    |  |  |  |
| Bei Rückfragen erkundigen Sie sich bitte unter der Rufnummer 05251/88-11188 oder unter <u>einwohneramt@paderborn.de</u> .<br>Diese E-Mail wurde automatisch erzeugt, eine Antwort auf diese E-Mail ist daher nicht möglich. |                                                                                                    |                                                                                                    |  |  |  |
|                                                                                                    | Mit freundlichen Grüßen                                                                                                    |                                                                                                    |  |  |  |
|                                                                                                    | Ihr Einwohneramt Paderborn                                                                                                    |                                                                                                    |  |  |  |
| -                                                                                                    | During the Covid-19-Pandemic:<br>You can enter the registration<br>next to the tourist information                                                                                                    | office in Paderborn (Marienplatz 2a) by the entrance                                                                                                    |  |  |  |

- Office in Schloss Neuhaus: Address of the entrance: Bielefelder Straße 3
- It is obligatory to cover your mouth and nose!

## 10 If you cannot keep the appointment or want to choose another date/time, <u>cancel</u> the appointment

| Antworten Allen antworten Weitereiten<br>Mei 1768:2000 1658<br>Terminvereinbarung, Stadt Paderborn < terminvereinbarung:<br>Ihre Terminbestätigung für Montag, den 28.09.2020 um 09:10 Uhr - Einwohneramt                                                          | @paderborn.de>                                                             |  |  |  |  |  |
|----------------------------------------------------------------------------------------------------|----------------------------------------------------------------------------|--|--|--|--|--|
| Sehr geehrte Frau Stiller,<br>wir bestätigen die Reservierung Ihres Termins.                                                                                                    |                                                                            |  |  |  |  |  |
| Uhrzeit: 09:10 Uhr                                                                                                    |                                                                            |  |  |  |  |  |
| Standort: Bürgerservice Schloß Neuhaus<br>Adresse: Bielefelder Str. 3, 33104 Schloß Neuhaus                                                                                                    |                                                                            |  |  |  |  |  |
| Anliegen: Anmeldung<br>Aufrufnummer: 24656                                                                                                    |                                                                            |  |  |  |  |  |
| Für den Standort Paderborn Zentrum gilt aktuell:<br>Sie erreichen uns ausschließlich über den Eingang des Einwohner- und Standesamtes am Marienplatz 2a neben der Tourist Information. Einlass erfolgt aufgrund der Corona Pandemie nur mit Nasen- und Mundschutz. |                                                                            |  |  |  |  |  |
| Für den Standort Schloß Neuhaus gilt aktuell:<br>Der Eingang für den Bürgerservice befindet sich an der Bielefelder Straße 3. Einlass erfolgt aufgru                                                                                                    | nd der Corona Pandemie nur mit Nasen- und Mundschutz.                      |  |  |  |  |  |
| Die Aufrufnummer wird zur Terminzeit automatisch übernommen. Eine Anmeldung vor Ort ist da                                                                                                    | If you cannot keep the appointment or want to choose another date/time,    |  |  |  |  |  |
| Bitte beachten Sie zu ihrem Anliegen die ausführlichen Informationen auf unserer <u>Homepage in</u>                                                                                                    | please <b>cancel</b> the appointment by clicking on "Hier" ("here") in the |  |  |  |  |  |
| Möchte <mark>n Sie Illen</mark> Termin stornieren?<br>Klicken Sie <u>HIER</u> und geben Sie den Authentifizierungs-Code <b>366</b> ein.                                                                                                    | confirmation e-mail                                                        |  |  |  |  |  |
| Bei Rückfragen erkundigen Sie sich bitte unter der Rufnummer 05251/88-11188 oder unter <u>einwohneramt@paderborn.de</u> .<br>Diese E-Mail wurde automatisch erzeugt, eine Antwort auf diese,E-Mail ist daher nicht möglich.                                        |                                                                            |  |  |  |  |  |
| Mit freundlichen Grüßen                                                                                                    |                                                                            |  |  |  |  |  |
| Ihr Einwohneramt Paderborn                                                                                                    |                                                                            |  |  |  |  |  |

You will need to type in the "Authentifizierungs-Code" (authentication code), which can be found in the confirmation e-mail.

#### Click on "bestätigen" (confirm)

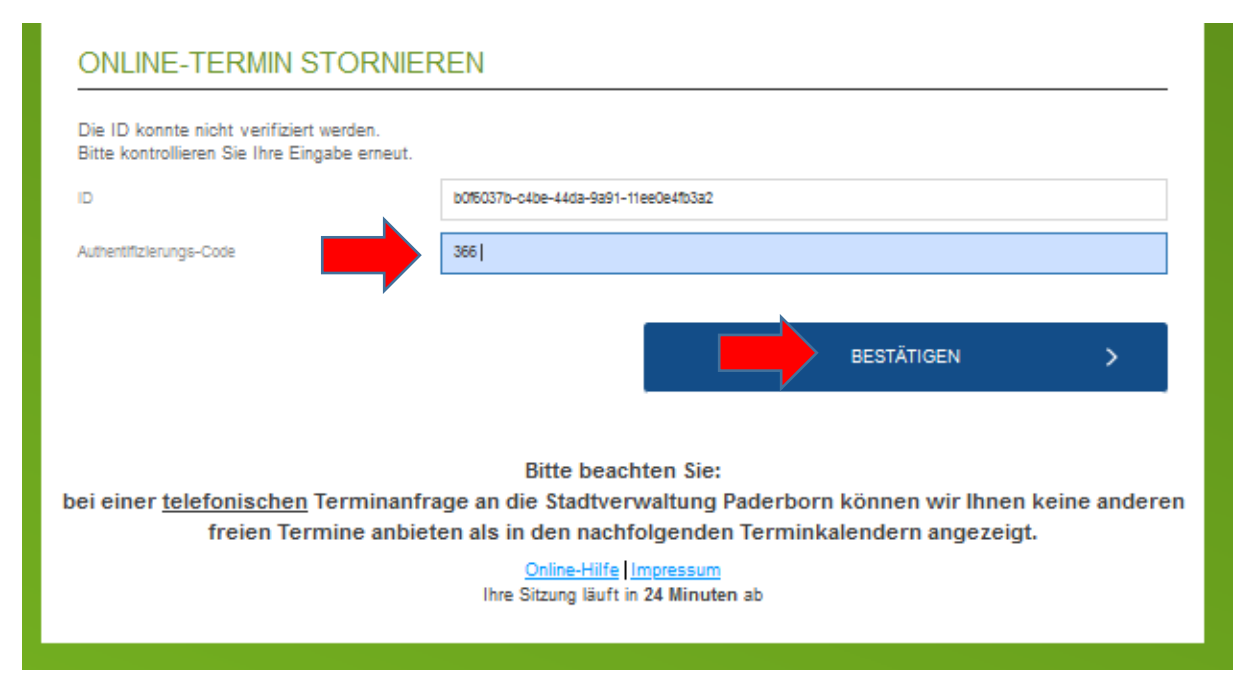

## Confirmation of the cancellation:

| ONLINE-TERMIN STORNIEREN                                                     |                                                                                                    |       |
|------------------------------------------------------------------------------|----------------------------------------------------------------------------------------------------|-------|
| Ihr Termin wurde erfolgreich storniert. "You s                               | uccessfully cancelled your appointment"                                                                                                    |       |
| bei einer <u>telefonischen</u> Terminanfrage a<br>freien Termine anbieten al | Bitte beachten Sie:<br>n die Stadtverwaltung Paderborn können wir Ihnen keine and<br>s in den nachfolgenden Terminkalendern angezeigt.<br><u>Online-Hilfe  Impressum</u><br>hre Sitzung läuft in 22 Minuten ab | leren |